## **Application Note**

**AN-001** Mise à jour du firmware

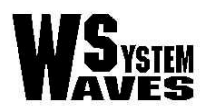

La Ville en Bois 島: 024078036

**2**: 02 40 78 22 44 44830 BOUAYE 🗇 info@wsystem.com http://www.wsystem.com

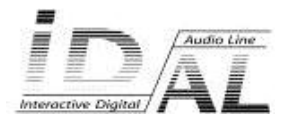

| Firmware upgrade | v1.0 | AN-001 |
|------------------|------|--------|
|                  |      |        |

www.wsystem.com

## Historique du document

| Version | Date       | Description       |
|---------|------------|-------------------|
| 1.0     | 2009/04/01 | Première révision |

| Document   |              |  |  |  |
|------------|--------------|--|--|--|
| Player :   | Event Player |  |  |  |
| Firmware : | 1.00 or sup  |  |  |  |

© Waves System

2

**Application Note** 

| © Waves System   | www.wsystem.com | Application Note |
|------------------|-----------------|------------------|
| Firmware upgrade | v1.0            | AN-001           |

Ce document décrit la procédure de mise à jour du firmware de l'Event Player.

La mise à jour du firmware est faite uniquement à partir d'une **carte mémoire SD** (SDSC/SDHC). Le système ne peut pas être mis à jour à partir d'une clé USB.

- Télécharger le pack firmware à partir du site internet <u>www.id-al.com</u> et décompresser les fichiers sur un ordinateur de type PC sous Windows.
- Avec un lecteur de carte : Insérer la carte SD dans le lecteur de carte du PC.
  A partir de l'USB : La carte SD doit être insérée dans l'EventPlayer. Connecter un câble USB entre l'Event Player et l'ordinateur. Le PC détectera un nouveau périphérique et vous accéderez à la carte SD avec le gestionnaire de fichier.
  A partir de l'Ethernet : La carte SD doit être insérée dans l'EventPlayer. Démarrer un logiciel client FTP (disponible à partir de la version 1.10).
- Glisser/déposer le fichier **EVENT.bin** à la **racine** de la carte mémoire (voir ci-dessous).

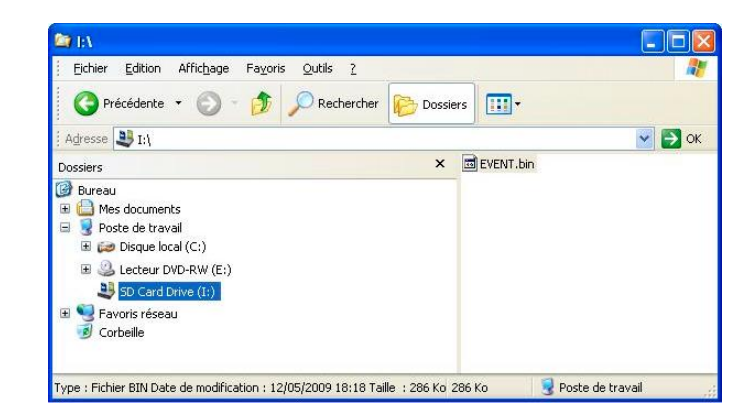

- A partir d'un lecteur de carte : insérer la carte mémoire dans le lecteur puis allumez. A partir de l'USB : éjecter le périphérique et débrancher ensuite le câble USB. A partir de l'Ethernet : entrer une commande "quit" et fermer le client FTP.
- La mise à jour du firmware doit démarrer (message sur l'afficheur LCD et clignotement des leds de façade). Patientez quelques instants. La mise à jour peut prendre quelques minutes.
- En fin de procédure, le lecteur va redémarrer automatiquement, vérifier le numéro de version sur l'écran de démarrage (2ème ligne).
- Eteindre le lecteur et retirer la carte SD ou effacer le fichier EVENT.bin avec la liaison USB ou Ethernet.

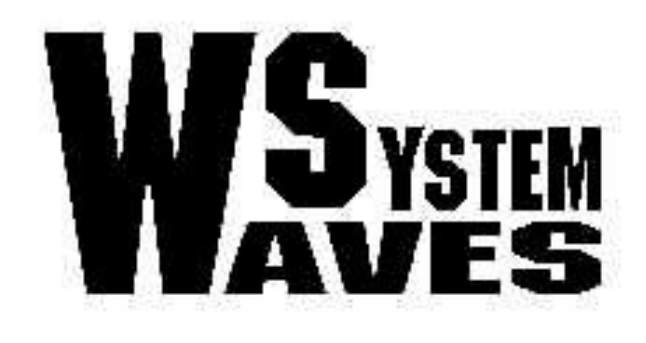

www.wsystem.com

www.id-al.com

4